## Kinkekaardi tellimine:

- Klikka nupul ja sind juhatatakse tellimise vormile
- Sisesta kinkekaardi SAAJA nimi ja e-posti aadress (kontrolli, et e-posti aadress on korrektne, sinna saadetakse nii kinkekaardi teavitus kui ka kinkekaardi kood)
- Kui soovid kinkekaarti teha mitmele isikule, siis klikka "Add another"
- Järgmisena vali, millises summas soovid kinkekaarti teha. Valitud summa kehtib iga sisestatud kaardi saaja kohta eraldi.
  25€ -> MyPlan täislahenduse kasutamine 1 aastaks
  50€ -> MyPlan täislahenduse kasutamine 2 aastaks
  75€ -> MyPlan täislahenduse kasutamine 3 aastaks
- Järgmisena vali kuupäev, millal soovid, et kinkekaardi saajale saadaksime. See võib olla mõni kindel tähtapäev nagu sünnipäev, aastapäev, tööjuubel, Jõulud või muu sarnane. Kui kuupäeva tulevikusk ei valita, saadetakse kinkekaardi teavitus saajale kohe pärast makse laekumist
- Lisa saatja nimi ja eposti aadress. Üldjuhul sinu enda nimi. Kui teed kingituse ettevõtte poolt, siis on võimalik lisada nii ettevõtte nimi kui isiku nimi.
- Vali keel, milles soovid et teavitus kinkekaardi saajale saadetakse. Teavitust on võimalik saata eesti või inglise keeles. MyPlan'i kasutuskeelteks on aga eesti, inglise, soome ja vene keeled
- Kui tellimuse vorm on täidetud, liigu maksmise juurde, mis asub vormi alumises osas
- Vali maksmise viis: kaardimakse (soovitatud eraisikutele ja krediitkaardiga maksjatele) arve alusel (kui soovitakse tasuda ettevõtte poolt ja tellimus on esitatud enam kui 5-le kinkekaardi saajale)
- Sisesta kaardi andmed
- Klikka nupule "Place order", kus näidatakse ka tellimuse kogusumma.